## Rodman Ride for Kids Mobile App!

×

Your Event

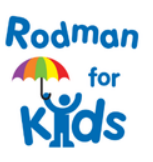

#### THE 33RD ANNUAL RODMAN RIDE FOR KIDS

Since 1991, the Rodman Ride for Kids has raised over \$150 million and impacts tens of thousands of kids each year. 100% of funds raised go directly to our Charity Partners' missions!

#### 9/23/2023

38 Neponset Avenue Foxboro, MA, US

Event Start: 7:00 AM

**Find an Event** 

Register for a New Event

Team

Fundraise

>

=

Feed

#### Getting Started in the App

1. Download the DonorDrive Mobile Fundraising App

- 2. Search "Rodman Ride for Kids" and select the program.
- Search for "2024 Rodman Ride for Kids" event.

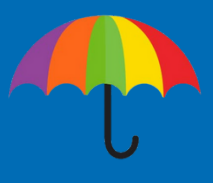

You

| Rodman<br>Mine<br>VIds |              | 8         | \$           |  |  |
|------------------------|--------------|-----------|--------------|--|--|
|                        |              |           |              |  |  |
| Jane Lima              |              |           |              |  |  |
| \$100 Raised           |              |           | \$500 Goal > |  |  |
|                        |              |           |              |  |  |
| Milestopes             |              |           |              |  |  |
| Add Eupdraisin         | a Milastana  |           |              |  |  |
| Add Fundraisin         | ig milestone |           | /            |  |  |
| Achievement Badges     |              |           |              |  |  |
| 应 🖲 😒                  |              |           | >            |  |  |
| Your Fundraisi         | ng Page      |           |              |  |  |
| <b>G</b> Update St     | ory          |           | •>           |  |  |
| View Page              | è            |           | >            |  |  |
| Add Strea              | m            |           | >            |  |  |
|                        | <u>.</u>     | •         | =            |  |  |
| You                    | Team         | Fundraise | Feed         |  |  |

#### Update Your Personal Fundraising Page

- Change your profile image & display name.
- 2. Update your fundraising goal.
- 3. Set milestones leading up to your goal.
- 4. Update your fundraising story for all to see.
- 5. Share your Fundraising page on your phone.
- 6. View donations you've received.
- 7. And more!

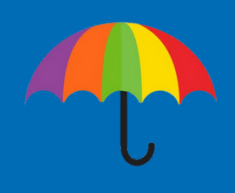

| Redman<br>Ctar<br>Kjids                            |                         | ۵    |  |  |  |
|----------------------------------------------------|-------------------------|------|--|--|--|
| Rodman for Kids Staff<br>Team Captain: Amy Rossman |                         |      |  |  |  |
| \$39                                               | \$390 Raised \$2,500 Go |      |  |  |  |
|                                                    |                         |      |  |  |  |
| Теа                                                | m Fundraising Page      |      |  |  |  |
|                                                    | View Page               | >    |  |  |  |
|                                                    | Share Page              |      |  |  |  |
| œ                                                  | Copy Page Link          |      |  |  |  |
| You                                                | r Team                  |      |  |  |  |
| Ħ                                                  | Donations               | 6 >  |  |  |  |
| +                                                  | Make a Donation         | •>   |  |  |  |
| 2                                                  | Roster                  | 6 >  |  |  |  |
|                                                    | • • •                   |      |  |  |  |
|                                                    | You Team Fundraise      | Feed |  |  |  |

#### Access Your Team's Fundraising Page

- 1. View your team page.
- See your Team's Fundraising Goal progress.
- 3. Share the Team page on your phone.
- See your team roster, including your teammates' fundraising progress.

If you are a team captain, you can make updates to your team's fundraising page, such as updating the profile image, changing the fundraising story, and more.

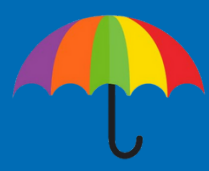

| Fundraise 🔹 |                           |                            |                |           | ۵    |
|-------------|---------------------------|----------------------------|----------------|-----------|------|
|             | You                       |                            |                | Your Team |      |
| Soc         | ial & Sharin              | g                          |                |           |      |
| Ø           | Manage Fa                 | acebook Fu                 | ndraise        | r         | >    |
| y           | Tweet Fun<br>Auto tweet   | draising Up<br>donations   | dates          |           |      |
|             | Fundraise<br>Get quick in | with a QR (<br>person dona | Code<br>ations |           | >    |
| Ľ           | Share your<br>Share on so | r Page<br>cial and text    |                |           |      |
| Ask         | for Donatio               | ons                        |                |           |      |
| ×           | Send New                  | Email                      |                |           | >    |
| ~           | Sent Emai                 | ls                         |                |           | >    |
| 2           | Contacts                  |                            |                |           | >    |
|             |                           |                            |                |           |      |
| ,           | You                       | <b>A</b><br>Team           | Fundraise      | e         | Feed |

#### Fundraise in the App!

You can toggle between the "You" and "Your Team" tabs at the top of the screen to choose actions for your fundraising, such as:

- 1. Create a Facebook Fundraiser.
- 2. Display your QR Code to allow others to directly access your fundraising pages.
- 3. Share your page with friends and family for donations.
- 4. And more!

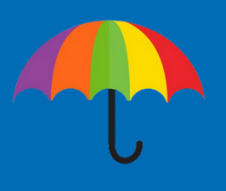

|         | \$                                     |                  |      |
|---------|----------------------------------------|------------------|------|
|         | All                                    | For You          |      |
| April 2 | 27                                     |                  |      |
| 100     | Badge Unlocked!<br>\$100 Raised        |                  | >    |
| FD      | Facebook Donor c                       | lonated \$25.00! | >    |
| FD      | Facebook Donor c                       | lonated \$25.00! | >    |
| FD      | Facebook Donor c                       | lonated \$50.00! | >    |
| ۲       | Badge Unlocked!<br>Facebook Fundraiser | r Created        | >    |
|         | Jessica Feenan un<br>\$100 Raised      | locked a badge!  | >    |
| You     | Team                                   | Fundraise        | Feed |

# Stay Up to Date in the Feed!

The Feed tab provides you with updates about your personal and team fundraising progress, as well as important messages from Rodman for Kids.

Showing the most recent updates at the top, the Feed displays recent donations you and your team have received, as well any achievement badges or milestones you've reached!

Be sure to react to your teammates progress to boost morale!